# 印刷品質ガイド

解決策によって問題を解消できない場合は、カスタマーサポートにお問い合わせください。

#### 文字がぎざぎざになっている、または縁が不ぞろいである

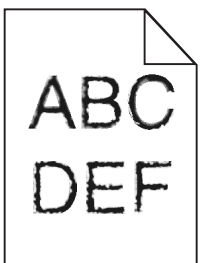

| 対応                                                                                                    | はい                  | いいえ                             |
|----------------------------------------------------------------------------------------------------|---------------------|---------------------------------|
| <ul> <li>手順1</li> <li>a フォントサンプルリストを印刷し、使用しているフォントがプリンタでサポートされているかどうかを確認します。</li> <li>1 プリンタコントロールパネルから、次のいずれかのメニューを選択します。</li> <li>● [レポート] &gt; [フォントー覧を印刷]</li> <li>● [設定] &gt; [レポート] &gt; [フォントー覧を印刷]</li> <li>2 [PCL フォント]または[PostScript フォント]を選択します。</li> <li>b 印刷ジョブを再送信します。</li> </ul> | 手順 2 に進みます。         | プリンタでサポートされて<br>いるフォントを選択します。   |
|                                                                                                    |                     |                                 |
| <b>手順 2</b><br>  コンピュータにインストールされているフォントがプリンタでサポートされているかど<br>  うかを確認します。                                                                                                    | 尚越は解決しました。<br> <br> | <u>お客様サホート</u> に問い合<br>わせてください。 |
| コンピュータにインストールされているフォントがプリンタでサポートされていますか。                                                                                                    |                     |                                 |

#### 切り取られたページと画像

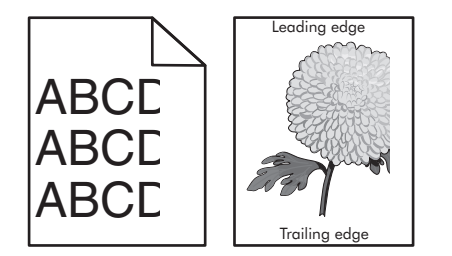

印刷品質ガイド 2/17ページ

| 対応                                                                                                    | はい                              | いいえ                                                                                                    |
|----------------------------------------------------------------------------------------------------|---------------------------------|----------------------------------------------------------------------------------------------------|
| <ul> <li>手順1</li> <li>a トレイの幅ガイドと長さガイドを移動し、セットされたページの位置に正しく合わせます。</li> <li>b 印刷ジョブを再送信します。</li> </ul>                                                                                                    | 手順 2 に進みます。                     | 問題は解決しました。                                                                                                    |
| ページまたは画像は切り取られていますか。<br>                                                                                                    |                                 |                                                                                                    |
| 手順2<br>プリンタコントロールパネルから、[用紙]メニューで用紙サイズとタイプを設定し、<br>トレイにセットされた用紙に一致させます。<br>用紙サイズはトレイにセットされた用紙と一致していますか。                                                                                                    | 手順 3 に進みます。                     | 次の手順を1つ以上実行<br>します。<br>・プリンタコントロールパ<br>ネルから、用紙サイズ<br>を変更し、トレイにセッ<br>トされた用紙に一致さ<br>せます。<br>・プリンタコントロールパ<br>ネルから、用紙タイプ<br>を変更し、トレイにセッ<br>トされた用紙に一致さ<br>せます。 |
| 手順 3                                                                                                    | 手順4に進みます。                       | 問題は解決しました。                                                                                                    |
| a オペレーティングシステムによって、[印刷基本設定]または[印刷]ダイアログ<br>から用紙のサイズを指定します。                                                                                                    |                                 |                                                                                                    |
| D 印刷ションを再送信します。                                                                                                    |                                 |                                                                                                    |
| ページまたは画像は切り取られていますか。                                                                                                    |                                 |                                                                                                    |
| <ul> <li>手順4</li> <li>a イメージングキットを取り外し、再挿入します。</li> <li>警告!破損の恐れあり: イメージングキットを 10 分間以上直射日光にさらさないでください。長時間直射日光にさらすと、印刷品質の問題が生じる可能性があります。</li> <li>警告!破損の恐れあり: イメージングキットの下に触れないでください。イメージングキットが損傷するおそれがあります。</li> <li>b 印刷ジョブを再送信します。</li> </ul> | <u>お客様サポート</u> に問い合<br>わせてください。 | 問題は解決しました。                                                                                                    |

# 印刷後の背景がグレーになる

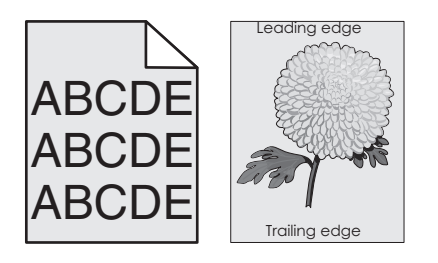

| 対応                                                                                                    | はい         | いいえ                             |
|----------------------------------------------------------------------------------------------------|------------|---------------------------------|
| <ul> <li>手順1</li> <li>トナーの濃さを薄くします。</li> <li>a プリンタコントロールパネルの[印刷品質]メニューで、トナーの濃さを薄くします。</li> <li>メモ: 工場出荷時は4に設定されています。</li> <li>b 印刷ジョブを再送信します。</li> <li>グレーの背景はなくなりましたか。</li> </ul> | 問題は解決しました。 | 手順2に進みます。                       |
| 手順2<br><b>3</b> イメージングキットを取り外し、再挿入します。                                                                                                    | 問題は解決しました。 | <u>お客様サポート</u> に問い合<br>わせてください。 |
| 警告!破損の恐れあり: イメージングキットを 10 分間以上直射日光にさらさないでください。長時間直射日光にさらすと、印刷品質の問題が生じる可能性があります。                                                                                                    |            |                                 |
| <b>警告!破損の恐れあり</b> : イメージングキットの下に触れないでください。イメ<br>ージングキットが損傷するおそれがあります。                                                                                                    |            |                                 |
| <b>b</b> 印刷ジョブを再送信します。<br>                                                                                                    |            |                                 |
| グレーの背景はなくなりましたか。                                                                                                    |            |                                 |

### 横の空白が印刷に表示される

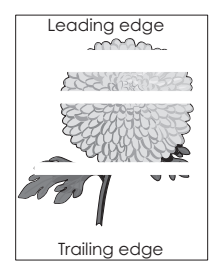

| 対応                                                                    | はい        | いいえ        |
|-----------------------------------------------------------------------|-----------|------------|
| <b>手順 1</b><br>a プログラムが正しいファイルパターンを使用していることを確認します。<br>b 印刷ジョブを再送信します。 | 手順2に進みます。 | 問題は解決しました。 |
| まだ横の空白が印刷に表示されますか。                                                    |           |            |
| <b>手順 2</b><br>a 指定したトレイまたはフィーダーに推奨された用紙をセットします。<br>b 印刷ジョブを再送信します。   | 手順3に進みます。 | 問題は解決しました。 |
| まだ横の空白が印刷に表示されますか。                                                    |           |            |

| 対応                                                                                              | はい                              | いいえ        |
|-------------------------------------------------------------------------------------------------|---------------------------------|------------|
| 手順 3                                                                                            | 手順4に進みます。                       | 問題は解決しました。 |
| a イメージングキットを取り外し、再挿入します。                                                                        |                                 |            |
| <b>警告!破損の恐れあり</b> : イメージングキットを 10 分間以上直射日光にさらさ<br>ないでください。長時間直射日光にさらすと、印刷品質の問題が生じる可能<br>性があります。 |                                 |            |
| <b>警告!破損の恐れあり</b> : イメージングキットの下に触れないでください。イメ<br>ージングキットが損傷するおそれがあります。                           |                                 |            |
| <b>b</b> 印刷ジョブを再送信します。                                                                          |                                 |            |
| まだ横の空白が印刷に表示されますか。                                                                              |                                 |            |
| <b>手順 4</b><br>イメージングキットを交換し、印刷ジョブを再送信します。                                                      | <u>お客様サポート</u> に問い合<br>わせてください。 | 問題は解決しました。 |
| まだ横の空白が印刷に表示されますか。                                                                              |                                 |            |

### 印刷の余白が正しくない

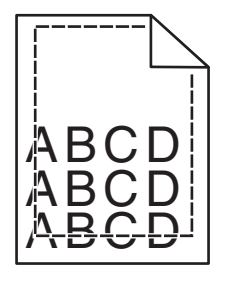

| 対処方法                                                                                                    | はい         | いいえ                                                                                                    |
|----------------------------------------------------------------------------------------------------|------------|----------------------------------------------------------------------------------------------------|
| <ul> <li>手順1</li> <li>a セットした用紙のサイズに合った正しい位置まで、トレイの幅ガイドと長さガイドを移動します。</li> <li>b 印刷ジョブを再送信します。</li> <li>余白は正常ですか?</li> </ul> | 問題は解決しました。 | 手順2に進みます。                                                                                                    |
| <b>手順 2</b><br>プリンタ操作パネルの[用紙]メニューで、トレイにセットした用紙に応じた用紙サイ<br>ズを設定します。<br>用紙のサイズはトレイにセットされている用紙と一致していますか?                       | 手順3に進みます。  | 以下の方法をいくつか実<br>行してください。<br>・トレイにセットされてい<br>る用紙と一致するよう<br>に、トレイの設定で用<br>紙サイズを指定しま<br>す。<br>・トレイの設定で指定し<br>た用紙サイズと一致す<br>るように、トレイにセッ<br>トされている用紙を変<br>更します。 |

**印刷品質ガイド** 5 / 17 ページ

| 対処方法                                                                                                    | はい         | いいえ                                  |
|----------------------------------------------------------------------------------------------------|------------|--------------------------------------|
| <ul> <li>手順3</li> <li>a お使いのオペレーティングシステムに応じて、[印刷設定]または[プリント]ダイアログで用紙のサイズを指定します。</li> <li>b 印刷ジョブを再送信します。</li> </ul> | 問題は解決しました。 | 以下にお問い合わせくだ<br>さい: <u>カスタマサポート</u> . |
| 余白は正常ですか?                                                                                                    |            |                                      |

### 用紙が丸くなる

| 対処方法                                                                                                    | はい                    | いいえ                                                       |
|----------------------------------------------------------------------------------------------------|-----------------------|-----------------------------------------------------------|
| <b>手順1</b><br>セットした用紙のサイズに合った正しい位置まで、トレイの幅ガイドと長さガイドを<br>移動します。                                                                     | 手順2に進みます。             | 幅ガイドと長さガイドを調<br>節します。                                     |
| 幅ガイドと長さガイドは正しい位置にありますか?                                                                                                    |                       |                                                           |
| <b>手順 2</b><br>プリンタ操作パネルの[用紙]メニューで、トレイにセットした用紙に応じた用紙の種<br>類と重さを設定します。                                                              | 手順3に進みます。             | トレイにセットされている用<br>紙と一致するように、トレイ<br>の設定で用紙の種類と重<br>さを指定します。 |
| 用紙の種類と重さがトレイにセットされている用紙と一致していますか?                                                                                                  |                       |                                                           |
| <ul> <li>手順3</li> <li>a お使いのオペレーティングシステムに応じて、[印刷設定]または[プリント]ダイアログで用紙の種類と重さを指定します。</li> <li>b 印刷ジョブを再送信します。</li> </ul>              | 手順4に進みます。             | 問題は解決しました。                                                |
|                                                                                                    |                       |                                                           |
| <ul> <li>手順4</li> <li>a トレイから用紙を取り除き、裏返します。</li> <li>b 印刷ジョブを再送信します。</li> <li>まだ用紙が丸くなっていますか?</li> </ul>                           | 手順5に進みます。             | 問題は解決しました。                                                |
| 手順 5                                                                                                    | 以下にお問い合わせくだ           | 問題は解決しました。                                                |
| <ul> <li>a 開封直後のパッケージから用紙をセットします。</li> <li>メモ:湿度が高いと、用紙が湿気を吸収します。用紙は、使用するときまで元の包装に入れて保管してください。</li> <li>b 印刷ジョブを再送信します。</li> </ul> | さい: <u>カスタマサポート</u> . |                                                           |
| まだ用紙が丸くなっていますか?                                                                                                    |                       |                                                           |

**印刷品質ガイド** 6 / 17 ページ

#### 印刷が均一でない

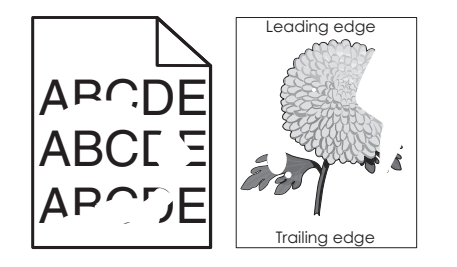

| 対応                                                                                                    | はい                                                                      | いいえ                                                                                                    |
|----------------------------------------------------------------------------------------------------|-------------------------------------------------------------------------|----------------------------------------------------------------------------------------------------|
| <ul> <li>手順1</li> <li>a トレイの幅ガイドと長さガイドを移動し、トレイでセットされた用紙のサイズの位置に正しく合わせます。</li> <li>b 印刷ジョブを再送信します。</li> <li>まだ印刷は均一ではありませんか。</li> </ul>                                                  | 手順2に進みます。                                                               | 問題は解決しました。                                                                                                    |
| 手順2<br>プリンタコントロールパネルから、[用紙]メニューで用紙サイズとタイプを設定し、<br>トレイにセットされた用紙に一致させます。<br>トレイは、トレイにセットされた用紙のサイズとタイプに設定されていますか。                                                                          | 手順 3 に進みます。                                                             | 次の手順を1つ以上実行<br>します。<br>・トレイ設定の用紙サイ<br>ズがトレイにセットされ<br>た用紙と一致するよう<br>に指定します。<br>・トレイ設定の用紙サイ<br>ズと一致するように、ト<br>レイにセットされた用紙<br>を交換します。 |
| <ul> <li>手順3</li> <li>a オペレーティングシステムによって、[印刷基本設定]または[印刷]ダイアログから用紙のタイプと重量を指定します。</li> <li>b 印刷ジョブを再送信します。</li> <li>まだ印刷は均一ではありませんか。</li> </ul>                                           | 手順 4 に進みます。                                                             | 問題は解決しました。                                                                                                    |
| <b>手順 4</b><br>トレイにセットされた用紙にテクスチャや粗さがあるかどうかを確認します。<br>テクスチャや粗さがある用紙に印刷していますか。                                                                                                    | プリンタコントロールパネ<br>ルから、[用紙]メニューで<br>用紙の粗さを設定し、トレ<br>イにセットされた用紙に一<br>致させます。 | 手順5に進みます。                                                                                                    |
| <ul> <li>手順5         <ul> <li>a 新しいパッケージの用紙をセットします。</li> <li>メモ:高湿度の場合、用紙は水分を吸収します。用紙は使用するまで元の包み紙のまま保管してください。</li> <li>b 印刷ジョブを再送信します。</li> </ul> </li> <li>まだ印刷は均一ではありませんか。</li> </ul> | 手順 6 に進みます。                                                             | 問題は解決しました。                                                                                                    |
| <b>手順 6</b><br>イメージングキットを交換し、印刷ジョブを再送信します。<br>まだ印刷は均一ではありませんか。                                                                                                    | <u>お客様サポート</u> に問い合<br>わせてください。                                         | 問題は解決しました。                                                                                                    |

**印刷品質ガイド** 7 / 17 ページ

### 印刷が濃過ぎる

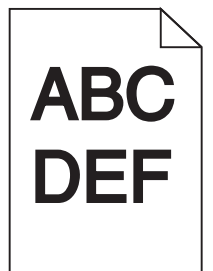

| 対応                                                                                                    | はい                                                                      | いいえ                                                          |
|----------------------------------------------------------------------------------------------------|-------------------------------------------------------------------------|--------------------------------------------------------------|
| <ul> <li>手順1</li> <li>a プリンタコントロールパネルの[印刷品質]メニューで、[カラー調整]を選択します。</li> <li>b 印刷ジョブを再送信します。</li> <li>まだ印刷が暗すぎますか。</li> </ul>                                                  | 手順2に進みます。                                                               | 問題は解決しました。                                                   |
| <ul> <li>手順2</li> <li>a プリンタコントロールパネルの[印刷品質]メニューで、トナーの濃さを薄くします。</li> <li>メモ:工場出荷時は4に設定されています。</li> <li>b 印刷ジョブを再送信します。</li> <li>まだ印刷が暗すぎますか。</li> </ul>                     | 手順3に進みます。                                                               | 問題は解決しました。                                                   |
| <ul> <li>手順3</li> <li>a プリンタコントロールパネルから、[用紙]メニューで用紙タイプ、粗さ、および重さを設定し、トレイにセットされた用紙に一致させます。</li> <li>b 印刷ジョブを再送信します。</li> <li>トレイは、セットされた用紙のタイプ、粗さ、および重さに設定されていますか。</li> </ul> | 手順4に進みます。                                                               | トレイ設定の用紙タイプ、<br>粗さ、および重さと一致す<br>るように、トレイにセットさ<br>れた用紙を交換します。 |
| <ul> <li>手順4</li> <li>a オペレーティングシステムによって、[印刷基本設定]または[印刷]ダイアログから用紙のタイプ、粗さ、および重さを指定します。</li> <li>b 印刷ジョブを再送信します。</li> <li>まだ印刷が暗すぎますか。</li> </ul>                             | 手順 5 に進みます。                                                             | 問題は解決しました。                                                   |
| <b>手順 5</b><br>トレイにセットされた用紙にテクスチャや粗さがあるかどうかを確認します。<br>テクスチャや粗さがある用紙に印刷していますか。                                                                                               | プリンタコントロールパネ<br>ルから、[用紙]メニューで<br>用紙の粗さを設定し、トレ<br>イにセットされた用紙に一<br>致させます。 | 手順6に進みます。                                                    |
| <ul> <li>手順6</li> <li>a 新しいパッケージの用紙をセットします。</li> <li>メモ:高湿度の場合、用紙は水分を吸収します。用紙は使用するまで元の包み紙のまま保管してください。</li> <li>b 印刷ジョブを再送信します。</li> <li>まだ印刷が暗すぎますか。</li> </ul>             | 手順 7 に進みます。                                                             | 問題は解決しました。                                                   |

**印刷品質ガイド** 8 / 17 ページ

| 対応                                         | はい                              | いいえ        |
|--------------------------------------------|---------------------------------|------------|
| <b>手順 7</b><br>イメージングキットを交換し、印刷ジョブを再送信します。 | <u>お客様サポート</u> に問い合<br>わせてください。 | 問題は解決しました。 |
| まだ印刷が暗すぎますか。                               |                                 |            |

### 印刷が明るすぎる

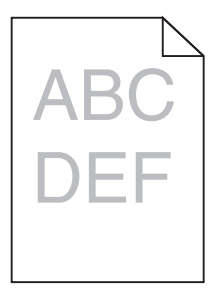

| বদ                                                | 1+1 \         | 11172        |
|---------------------------------------------------|---------------|--------------|
|                                                   | 19.0.1        | ٥ · ٥ · ٨    |
| 手順1                                               | 手順2に進みます。     | 問題は解決しました。   |
| a プリンタコントロールパネルの[印刷品質]メニューで、[カラー調整]を選択しま          |               |              |
| 9。<br>▶ 四回》-ゴナ王光信! ナナ                             |               |              |
| D 印刷ジョンを再送信します。                                   |               |              |
| まだ印刷が明るすぎますか。                                     |               |              |
| 手順 2                                              | 手順3に進みます。     | 問題は解決しました。   |
| a プリンタコントロールパネルの[印刷品質]メニューで、トナーの濃さを濃くします。         |               |              |
| メモ:工場出荷時は4に設定されています。                              |               |              |
| <b>b</b> 印刷ジョブを再送信します。                            |               |              |
|                                                   |               |              |
| まだ印刷が明るすぎますか。                                     |               |              |
| 手順3                                               | 手順4に進みます。     | トレイ設定の用紙タイプ、 |
| プリンタコントロールパネルから、[用紙]メニューで用紙タイプ、粗さ、および重さ           |               | 粗さ、および重量がトレイ |
| を設定し、トレイにセットされた用紙に一致させます。                         |               | はセットされに用紙と一致 |
| しし ノは、 ちぃし さね ち 田純 の ケノプ 如さ さいとび まさに 訳 ウさね てい ささか |               |              |
| トレイは、セットされた用紙のダイン、祖さ、および里さに設定されていますが。             |               |              |
| 手順 4                                              | 手順5に進みます。     | 問題は解決しました。   |
| a オペレーティングシステムによって、[印刷基本設定]または[印刷]ダイアログ           |               |              |
| から用紙のダイノ、租合、およい里さを拍走しまり。                          |               |              |
| D 印刷ションを再送信しま9。                                   |               |              |
| まだ印刷が明るすぎますか。                                     |               |              |
|                                                   | プリンタコントロールパネ  | 手順5に進みます。    |
| 用紙にテクスチャや粗さがないことを確認します。                           | ルから、[用紙]メニューで |              |
|                                                   | 用紙の粗さを設定し、トレ  |              |
| テクスチャや粗さがある用紙に印刷していますか。                           | 致させます。        |              |
|                                                   |               |              |

**印刷品質ガイド** 9 / 17 ページ

| 対応                                                                                            | はい                              | いいえ        |
|-----------------------------------------------------------------------------------------------|---------------------------------|------------|
| 手順6<br>a 新しいパッケージの用紙をセットします。                                                                  | 手順7に進みます。                       | 問題は解決しました。 |
| <ul> <li>よモ:高湿度の場合、用紙は水分を吸収します。用紙は使用するまで元の包み紙のまま保管してください。</li> <li>b 印刷ジョブを再送信します。</li> </ul> |                                 |            |
| まだ印刷が明るすぎますか。                                                                                 |                                 |            |
| <b>手順 7</b><br>イメージングキットを交換し、印刷ジョブを再送信します。                                                    | <u>お客様サポート</u> に問い合<br>わせてください。 | 問題は解決しました。 |
| まだ印刷が明るすぎますか。                                                                                 |                                 |            |

### 何も印刷されないページがある

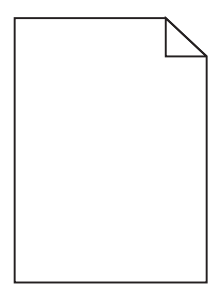

| 対応                                                                                              | はい                  | いいえ        |
|-------------------------------------------------------------------------------------------------|---------------------|------------|
| 手順1                                                                                             | 手順2に進みます。           | 問題は解決しました。 |
| a イメージングキットに梱包材が残っていないか確認する                                                                     |                     |            |
| 1 イメージングキットを取り外します。                                                                             |                     |            |
| 2 梱包材がイメージングキットから正しく取り除かれているかどうかを確認します。                                                         |                     |            |
| <b>警告!破損の恐れあり</b> : イメージングキットを 10 分間以上直射日光にさ<br>らさないでください。長時間直射日光にさらすと、印刷品質の問題が生じ<br>る可能性があります。 |                     |            |
| <b>警告!破損の恐れあり</b> : イメージングキットの下に触れないでください。イ<br>メージングキットが損傷するおそれがあります。                           |                     |            |
| 3 イメージングキットを取り付けます。                                                                             |                     |            |
| <b>b</b> 印刷ジョブを再送信します。                                                                          |                     |            |
| まだ何も印刷されないページがありますか。                                                                            |                     |            |
| 手順 2                                                                                            | <u>お客様サポート</u> に問い合 | 問題は解決しました。 |
| イメージングキットを交換し、印刷ジョブを再送信します。                                                                     | わせてください。            |            |
| まだ何も印刷されないページがありますか。                                                                            |                     |            |

**印刷品質ガイド** 10 / 17 ページ

プリンタが真っ黒のページを印刷する

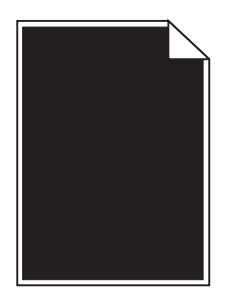

| 対応                                                                              | はい                  | いいえ        |
|---------------------------------------------------------------------------------|---------------------|------------|
| 手順 1                                                                            | 手順2に進みます。           | 問題は解決しました。 |
| a イメージングキットを取り外し、再挿入します。                                                        |                     |            |
| 警告!破損の恐れあり: イメージングキットを 10 分間以上直射日光にさらさないでください。長時間直射日光にさらすと、印刷品質の問題が生じる可能性があります。 |                     |            |
| <b>警告!破損の恐れあり</b> : イメージングキットの下に触れないでください。イメ<br>ージングキットが損傷するおそれがあります。           |                     |            |
| <b>b</b> 印刷ジョブを再送信します。                                                          |                     |            |
| まだ真っ黒のページが印刷されますか。                                                              |                     |            |
| 手順 2                                                                            | <u>お客様サポート</u> に問い合 | 問題は解決しました。 |
| イメージングキットを交換し、印刷ジョブを再送信します。                                                     | わせてください。            |            |
| しまだ真っ黒のページが印刷されますか。                                                             |                     |            |

#### ページで異常を繰り返す

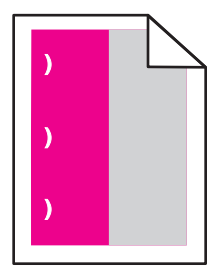

**印刷品質ガイド** 11 / 17 ページ

| 対応                                                                                                    | はい                               | いいえ                                                                                                    |
|----------------------------------------------------------------------------------------------------|----------------------------------|----------------------------------------------------------------------------------------------------|
| 手順1<br>異常の間隔を測定します。<br>異常の間隔が次の間隔と等しいかどうかを確認します。<br>25.1 mm (0.98 インチ)<br>29.8 mm (1.17 インチ)<br>43.9 mm (1.72 インチ)<br>45.5 mm (1.79 インチ)<br>94.2 mm (3.70 インチ) | 手順2に進みます。                        | <ol> <li>異常の間隔が次の値<br/>のいずれかと等しい<br/>かどうかを確認しま<br/>す。</li> <li>37.7 mm (1.48 イ<br/>ンチ)</li> <li>55.0 mm (2.17 イ<br/>ンチ)</li> <li>78.5 mm (3.09 イ<br/>ンチ)</li> <li>95 mm (3.74 イン<br/>チ)</li> <li>2 距離の値を書き留<br/>め、カスタマサポート<br/>(http://support.lex<br/>mark.com)またはサ<br/>ービス担当者に問い<br/>合わせてください。</li> </ol> |
| <b>手順 2</b><br>イメージングキットを交換し、印刷ジョブを再送信します。                                                                                                    | <u>カスタマサポート</u> に問い合<br>わせてください。 | 問題は解決しました。                                                                                                    |
| 異常がまだ繰り返されますか。                                                                                                    |                                  |                                                                                                    |

### 印刷に影の画像が表示される

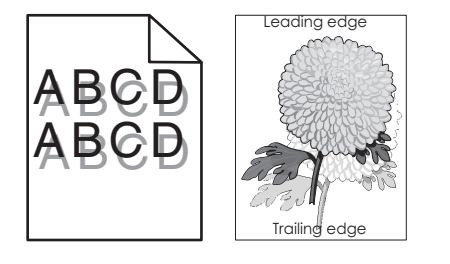

| 対応                                                                    | はい        | いいえ                                         |
|-----------------------------------------------------------------------|-----------|---------------------------------------------|
| <b>手順1</b><br>トレイにセットされた用紙が正しい用紙タイプと重量であるかどうかを確認します。                  | 手順2に進みます。 | 正しいタイプと重量の用紙<br>をトレイにセットします。                |
| 正しいタイプと重量の用紙がトレイにセットされていますか。                                          |           |                                             |
| 手順2<br>プリンタコントロールパネルから、[用紙]メニューで用紙タイプと重さを設定し、トレ<br>イにセットされた用紙に一致させます。 | 手順3に進みます。 | 用紙タイプと重量の設定を<br>変更し、トレイにセットされ<br>た用紙に合わせます。 |
| プリンタ設定は、セットされた用紙のタイプと重さと一致していますか。                                     |           |                                             |

**印刷品質ガイド** 12 / 17 ページ

| 対応                                                                                                    | はい                              | いいえ        |
|----------------------------------------------------------------------------------------------------|---------------------------------|------------|
| <ul> <li>手順3</li> <li>a オペレーティングシステムによって、[印刷基本設定]または[印刷]ダイアログから用紙のタイプと重量を指定します。</li> <li>b 印刷ジョブを再送信します。</li> </ul> | 手順4に進みます。                       | 問題は解決しました。 |
| 影の画像はまだ印刷に表示されますか。                                                                                                  |                                 |            |
| <b>手順 4</b><br>イメージングキットを交換し、印刷ジョブを再送信します。                                                                          | <u>お客様サポート</u> に問い合<br>わせてください。 | 問題は解決しました。 |
| 影の画像はまだ印刷に表示されますか。                                                                                                  |                                 |            |

#### 印刷が傾く

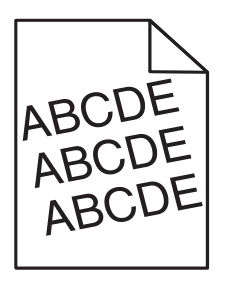

| 対処方法                                                                                                    | はい                                   | いいえ        |
|----------------------------------------------------------------------------------------------------|--------------------------------------|------------|
| <ul> <li>手順1</li> <li>a セットした用紙のサイズに合った正しい位置まで、トレイの幅ガイドと長さガイドを移動します。</li> <li>b 印刷ジョブを再送信します。</li> </ul> | 手順2に進みます。                            | 問題は解決しました。 |
| まだ印刷が傾いていますか?                                                                                            |                                      |            |
| <b>手順 2</b><br>a トレイでサポートされている用紙に印刷していることを確認します。<br>b 印刷ジョブを再送信します。                                      | 以下にお問い合わせくだ<br>さい: <u>カスタマサポート</u> . | 問題は解決しました。 |
| まだ印刷が傾いていますか?                                                                                            |                                      |            |

#### 水平の線が印刷に表示される

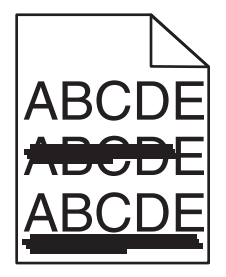

| 13 / 17 ペーシ |
|-------------|
|-------------|

| 対応                                                                                                    | はい                                    | いいえ                                                                                                    |
|----------------------------------------------------------------------------------------------------|---------------------------------------|----------------------------------------------------------------------------------------------------|
| <ul> <li>手順1</li> <li>a オペレーティングシステムによって、[印刷基本設定]または[印刷]ダイアログからトレイとフィーダーを指定します。</li> <li>b 印刷ジョブを再送信します。</li> <li>横の線が印刷に表示されますか。</li> </ul>                                                                                                    | 手順2に進みます。                             | 問題は解決しました。                                                                                                    |
| 手順2<br>プリンタコントロールパネルから、[用紙]メニューで用紙タイプと重さを設定し、トレイにセットされた用紙に一致させます。 用紙タイプと重さの設定がトレイにセットされた用紙と合っていますか。                                                                                                    | 手順3に進みます。                             | 次の手順を1つ以上実行<br>します。<br>・トレイ設定の用紙タイ<br>プおよび重さがトレイ<br>にセットされた用紙と<br>一致するように指定し<br>ます。<br>・トレイ設定の用紙タイ<br>プと重さと一致するよ<br>うに、トレイにセットされ<br>た用紙を交換します。 |
| <ul> <li>手順3</li> <li>a 新しいパッケージの用紙をセットします。</li> <li>メモ:高湿度の場合、用紙は水分を吸収します。用紙は使用するまで元の包み紙のまま保管してください。</li> <li>b 印刷ジョブを再送信します。</li> <li>横の線が印刷に表示されますか。</li> </ul>                                                                                                    | 手順4に進みます。                             | 問題は解決しました。                                                                                                    |
| <ul> <li>手順4</li> <li>a イメージングキットを取り外し、再挿入します。</li> <li>警告!破損の恐れあり: イメージングキットを 10 分間以上直射日光にさらさないでください。長時間直射日光にさらすと、印刷品質の問題が生じる可能性があります。</li> <li>警告!破損の恐れあり: イメージングキットの下に触れないでください。イメージングキットが損傷するおそれがあります。</li> <li>b 印刷ジョブを再送信します。</li> <li>横の線が印刷に表示されますか。</li> </ul> | 手順5に進みます。                             | 問題は解決しました。                                                                                                    |
| <b>手順 5</b><br>イメージングキットを交換し、印刷ジョブを再送信します。<br>横の線が印刷に表示されますか。                                                                                                    | <mark>お客様サポート</mark> に問い合<br>わせてください。 | 問題は解決しました。                                                                                                    |

# 縦の線が印刷に表示される

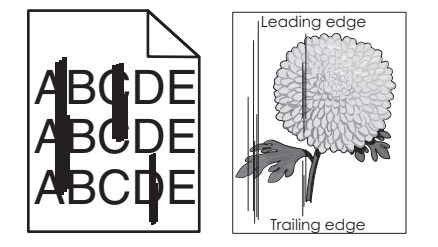

**印刷品質ガイド** 14 / 17 ページ

| 対応                                                                                                    | はい                              | いいえ                                                                                                    |
|----------------------------------------------------------------------------------------------------|---------------------------------|----------------------------------------------------------------------------------------------------|
| <ul> <li>手順1</li> <li>a オペレーティングシステムによって、[印刷基本設定]または[印刷]ダイアログから用紙のタイプ、粗さ、および重さを指定します。</li> <li>b 印刷ジョブを再送信します。</li> <li>縦の線が印刷に表示されますか。</li> </ul>                                                                                                    | 手順 2 に進みます。                     | 問題は解決しました。                                                                                                    |
| 手順2<br>プリンタコントロールパネルから、[用紙]メニューで用紙の粗さ、タイプ、および重<br>さを設定し、トレイにセットされた用紙に一致させます。<br>用紙の粗さ、タイプ、および重さの設定がトレイにセットされた用紙と合っています<br>か。                                                                                                    | 手順 3 に進みます。                     | 次の手順を1つ以上実行<br>します。<br>・トレイ設定で用紙の粗<br>さ、タイプ、および重さ<br>を設定し、トレイにセッ<br>トされた用紙に一致さ<br>せます。<br>・トレイ設定の用紙サイ<br>ズと一致するように、ト<br>レイにセットされた用紙<br>を交換します。 |
| <ul> <li>手順3</li> <li>a 新しいパッケージの用紙をセットします。</li> <li>メモ:高湿度の場合、用紙は水分を吸収します。用紙は使用するまで元の包み紙のまま保管してください。</li> <li>b 印刷ジョブを再送信します。</li> <li>縦の線が印刷に表示されますか。</li> </ul>                                                                                                    | 手順 4 に進みます。                     | 問題は解決しました。                                                                                                    |
| <ul> <li>手順4</li> <li>a イメージングキットを取り外し、再挿入します。</li> <li>警告!破損の恐れあり: イメージングキットを 10 分間以上直射日光にさらさないでください。長時間直射日光にさらすと、印刷品質の問題が生じる可能性があります。</li> <li>警告!破損の恐れあり: イメージングキットの下に触れないでください。イメージングキットが損傷するおそれがあります。</li> <li>b 印刷ジョブを再送信します。</li> <li>縦の線が印刷に表示されますか。</li> </ul> | 手順 5 に進みます。                     | 問題は解決しました。                                                                                                    |
| <b>手順 5</b><br>イメージングキットを交換し、印刷ジョブを再送信します。<br>縦の線が印刷に表示されますか。                                                                                                    | <u>お客様サポート</u> に問い合<br>わせてください。 | 問題は解決しました。                                                                                                    |

# トナーフォグまたは背景の網掛けが印刷に表示される

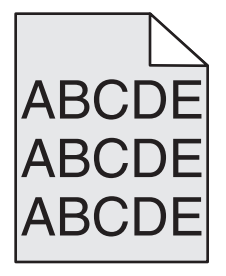

| 対応                                                                                              | はい         | いいえ                 |
|-------------------------------------------------------------------------------------------------|------------|---------------------|
| 手順1                                                                                             | 問題は解決しました。 | 手順2に進みます。           |
| a イメージングキットを取り外し、再挿入します。                                                                        |            |                     |
| <b>警告!破損の恐れあり</b> : イメージングキットを 10 分間以上直射日光にさらさ<br>ないでください。長時間直射日光にさらすと、印刷品質の問題が生じる可能<br>性があります。 |            |                     |
| <b>警告!破損の恐れあり</b> : イメージングキットの下に触れないでください。イメ<br>ージングキットが損傷するおそれがあります。                           |            |                     |
| <b>b</b> 印刷ジョブを再送信します。                                                                          |            |                     |
| トナーフォグまたは背景の網掛けが印刷に表示されますか。                                                                     |            |                     |
| 手順 2                                                                                            | 問題は解決しました。 | <u>お客様サポート</u> に問い合 |
| イメージングキットを交換し、印刷ジョブを再送信します。                                                                     |            | わせてください。            |
| <br> トナーフォグまたは背景の網掛けが印刷に表示されますか。                                                                |            |                     |

# トナーのはがれ

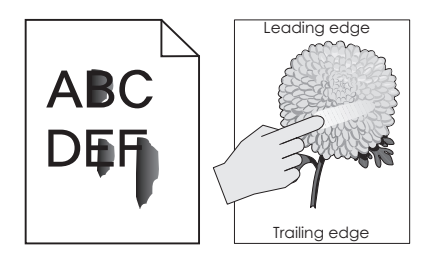

| 対処方法                                                                                    | はい                                        | いいえ                                                       |
|-----------------------------------------------------------------------------------------|-------------------------------------------|-----------------------------------------------------------|
| <b>手順1</b><br>プリンタ操作パネルの[用紙]メニューで、用紙の種類と重さを確認します。<br>用紙の種類と重さは、トレイにセットされている用紙と一致していますか? | 手順 2 に進みます。                               | トレイにセットされている用<br>紙と一致するように、トレイ<br>の設定で用紙の種類と重<br>さを指定します。 |
| <b>手順2</b><br>表面に粗さがある用紙に印刷しているかどうかを確認します。<br>表面に粗さがある用紙に印刷していますか?                      | プリンタ操作パネルの[用<br>紙]メニューで、用紙表面<br>粗さを設定します。 | 以下にお問い合わせくだ<br>さい: <mark>カスタマサポート</mark> .                |

#### OHP フィルムへの印刷品質が悪い

| 対処方法                                                                    | はい                                   | いいえ                         |
|-------------------------------------------------------------------------|--------------------------------------|-----------------------------|
| <b>手順 1</b><br>プリンタ操作パネルの[用紙]メニューで、トレイにセットした用紙に応じた用紙の種<br>類を設定します。      | 手順2に進みます。                            | 用紙の種類を[OHP フィ<br>ルム]に設定します。 |
| トレイの用紙の種類が[OHP フィルム]に設定されていますか?                                         |                                      |                             |
| <b>手順 2</b><br>a 推奨される種類の OHP フィルムを使用しているかどうかを確認します。<br>b 印刷ジョブを再送信します。 | 以下にお問い合わせくだ<br>さい: <u>カスタマサポート</u> . | 問題は解決しました。                  |
| まだ印刷品質に問題がありますか?                                                        |                                      |                             |

#### 印刷の濃さが均一ではない

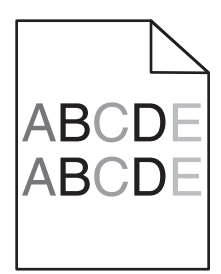

| 対応                          | はい                              | いいえ        |
|-----------------------------|---------------------------------|------------|
| イメージングキットを交換し、印刷ジョブを再送信します。 | <u>お客様サポート</u> に問い合<br>わせてください。 | 問題は解決しました。 |
| 印刷の濃さが均一ではありませんか。           |                                 |            |

#### 縦の線が印刷に表示される

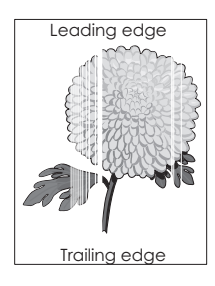

| 対応                                                                                                    | はい        | いいえ        |
|----------------------------------------------------------------------------------------------------|-----------|------------|
| <ul> <li>手順1</li> <li>a ソフトウェアプログラムで正しい塗りつぶしパターンを使用しているかどうかを<br/>確認します。</li> <li>b 印刷ジョブを再送信します。</li> </ul> | 手順2に進みます。 | 問題は解決しました。 |
| まだ縦の線が印刷に表示されますか。                                                                                           |           |            |

| 対応                                                                                                    | はい                              | いいえ        |
|----------------------------------------------------------------------------------------------------|---------------------------------|------------|
| <ul> <li>手順2</li> <li>a プリンタコントロールパネルの[用紙]メニューから、用紙タイプと用紙の重さを<br/>確認します。</li> <li>b 印刷ジョブを再送信します。</li> <li>まだ縦の線が印刷に表示されますか。</li> </ul>                                                                                                    | 手順3に進みます。                       | 問題は解決しました。 |
| <b>手順3</b><br>推奨された用紙を使用しているかどうかを確認します。<br>a 推奨された用紙を給紙源にセットします。<br>b 印刷ジョブを再送信します。<br>まだ縦の線が印刷に表示されますか。                                                                                                    | 手順 4 に進みます。                     | 問題は解決しました。 |
| <ul> <li>手順4</li> <li>a イメージングキットを取り外し、再挿入します。</li> <li>警告!破損の恐れあり: イメージングキットを10分間以上直射日光にさらさないでください。長時間直射日光にさらすと、印刷品質の問題が生じる可能性があります。</li> <li>警告!破損の恐れあり: イメージングキットの下に触れないでください。イメージングキットが損傷するおそれがあります。</li> <li>b 印刷ジョブを再送信します。</li> <li>まだ縦の線が印刷に表示されますか。</li> </ul> | 手順 5 に進みます。                     | 問題は解決しました。 |
| <b>手順 5</b><br>イメージングキットを交換し、印刷ジョブを再送信します。<br>まだ縦の線が印刷に表示されますか。                                                                                                    | <u>お客様サポート</u> に問い合<br>わせてください。 | 問題は解決しました。 |

#### カスタマサポートに問い合わせる

カスタマサポートに問い合わせるときには、発生している問題、プリンタディスプレイのメッセージ、解決策を見つけるために実施したトラブルシューティング手順を説明してください。

プリンタモデルタイプとシリアル番号が必要です。詳細については、プリンタの背面にあるラベルを確認してください。シリアル 番号は、メニュー設定ページにも表示されます。

Lexmark はさまざまな方法で、お客様の印刷の問題を解決できるように支援いたします。Lexmark Web サイト (<u>http://support.lexmark.com</u>)にアクセスし、次のいずれかを選択してください。

| 技術ライブラリ<br>(Tech Library) | マニュアル、サポートドキュメント、ドライバ、およびその他のダウンロードのライブラリを参照し、一般的な問題を解決<br>できます。                                                                                                    |
|---------------------------|----------------------------------------------------------------------------------------------------|
| Eメール                      | Lexmark チームに E メールを送信し、問題を説明できます。 サービス担当者が対応し、問題を解決するための情報<br>を提供します。                                                                                                    |
| ライブチャット<br>(Live chat)    | サービス担当者と直接チャットができます。担当者がプリンタの問題の解決を行い、Assisted Service を通してサポ<br>ートを提供します。Assisted Service では、担当者がインターネット経由でモートでお客様のコンピュータに接続し、問<br>題の解決、更新のインストール、または他のタスクの完了を実施し、お客様の Lexmark 製品が正しく動作するように<br>支援できます。 |

電話によるサポートもご利用いただけます。米国またはカナダの場合、1-800-539-6275 までお電話ください。その他の国または地域については、<u>http://support.lexmark.com</u>をご覧ください。